## How to use meeting place and webex.

| 1.Attend a Meeting<br>from Your Phone                       | <ol> <li>Call the MeetingPlace Number (27621).</li> <li>Enter the meeting ID(Profile Number of the Meeting<br/>Host) and press #.</li> <li>If prompted, record your name and press #.</li> </ol>                                                                                                    | The MeetingPlace number<br>can be dialed in by any<br>external participants by<br>dialing the full PSTN<br>number (+254 20 762<br>7621), then go through<br>the steps.                                                                                                    |
|-------------------------------------------------------------|----------------------------------------------------------------------------------------------------|----------------------------------------------------------------------------------------------------|
| 2.Start a Meeting from<br>Your Phone                        | <ol> <li>Call the MeetingPlace Number (27621).</li> <li>Press 3, then #.</li> <li>Enter your profile number, then #.</li> <li>Enter your profile PIN (Meeting Place audio PIN), then #.</li> <li>If you do not have this information, the obtain it from<br/>ICTS/Helpdesk</li> <li>To start your meeting now, select option 1. Depending<br/>on your profile settings, it will be an immediate or<br/>reservationless meeting.</li> <li>Follow the voice prompts.</li> <li>Provide meeting participants with the MeetingPlace<br/>phone number (27621), the meeting ID (your Profile<br/>Number)</li> </ol>                                          | The MeetingPlace number<br>can be dialed in by any<br>external participants by<br>dialing the full PSTN<br>number (+254 20 762<br>7621), then go through<br>the steps.                                                                                                    |
| 3.Sign in to Cisco<br>WebEx and Setting<br>Your Profile PIN | <ul> <li>Staff signing on to webex site for the first time should do the following:</li> <li>1. Open a web browser and enter the WebEx site address:</li> <li>unonmp.webex.com</li> <li>2. On the Cisco WebEx Welcome page, select My WebEx.</li> <li>3. Enter your username and password, and then select Log In.</li> <li>4. When prompted to set your Profile PIN for your MeetingPlace Audio Conferencing account: <ul> <li>a. In the New Profile PIN field, enter a numeric PIN.</li> <li>b. In the Confirm Profile PIN, re-enter the numeric PIN.</li> <li>c. Select Submit.</li> </ul> </li> </ul>                                             | When you update your<br>Profile PIN, your Cisco<br>WebEx profile is<br>synchronized with your<br>Cisco Unified<br>MeetingPlace profile.<br>Please contact ICTS<br>Servicedesk for any<br>assistance regarding the<br>username and password.                                                            |
| 4.Join a Meeting from<br>an Email Invitation                | <ul> <li>Staff wishing to attend a WebEx meeting from an email invitation can do the following:</li> <li>1. From your email application, open the meeting invitation.</li> <li>2. Select the Meeting URL link to join the meeting.</li> <li>3. If prompted, sign in with your profile information.</li> <li>Note If you are the meeting host, your meeting will start after you sign in.</li> <li>4. If required, enter the meeting password and click Join.</li> <li>5. Once you are placed in the web meeting room, you can join the audio portion of the meeting by dialing the call-in number 27621, and following the audible prompts</li> </ul> | If dialing the number from<br>outside the campus, then<br>the full number (+254 20<br>762 7621) needs to be<br>dialed.<br>When prompted for your<br>Attendee ID, enter the<br>Attendee ID so that your<br>audio presence is merged<br>with your web presence in<br>the conference<br>participant list. |

| 5.Join a Meeting from<br>Cisco WebEx Meeting<br>Center | <ol> <li>Staff wishing to attend a WebEx meeting from the Cisco<br/>WebEx site can do the following:         <ol> <li>Sign in to the WebEx site unonmp.webex.com.</li> <li>Select the My WebEx tab to quickly find the meetings<br/>that you are hosting and the meetings to which you<br/>have been invited. The Daily tab is selected by default.<br/>To see another view, select the Weekly, Monthly, or<br/>All Meetings tab.</li> <li>Select the desired meeting.<br/>Note If you are the meeting host, select Start.</li> <li>If required, enter the meeting password and click Join.</li> <li>Once you are placed in the web meeting by dialing<br/>the call-in number 27621, and following the audible<br/>prompts.</li> </ol> </li> </ol> | If dialing the number from<br>outside the campus,then<br>the full number (+254 20<br>762 7621) needs to be<br>dialed.<br>When prompted for your<br>Attendee ID, enter the<br>Attendee ID so that your<br>audio presence is merged<br>with your web presence in<br>the conference<br>participant list. |
|--------------------------------------------------------|----------------------------------------------------------------------------------------------------|----------------------------------------------------------------------------------------------------|
|--------------------------------------------------------|----------------------------------------------------------------------------------------------------|----------------------------------------------------------------------------------------------------|